## Add funds to My Sthilda's Account

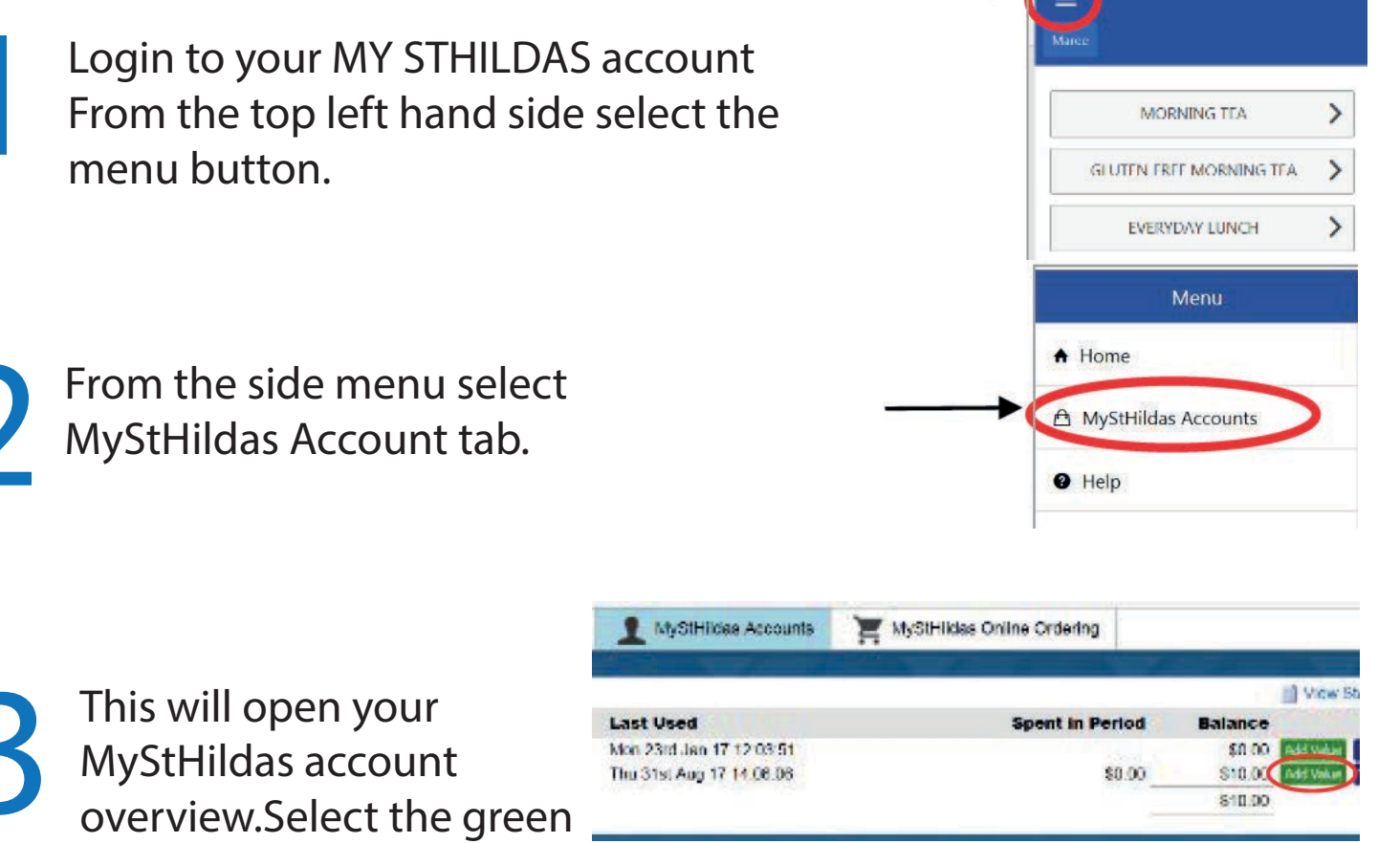

ADD VALUE button to the right of the accounts.

NOTE: Select Student account if funds are to be used in the schools retail areas (Cafes / Canteens, Uniform Shop etc)

Once the payment screen appears, choose the amount and payment method you wish to use. At the end select the Pay button.

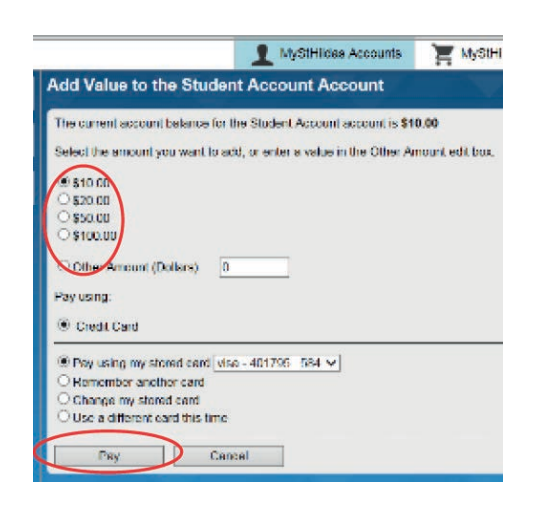

| Date:                  | 31/08/2017 2:25:57 PM                                                             |
|------------------------|-----------------------------------------------------------------------------------|
| Name:                  | Mar                                                                               |
| Account Number:        | 00012302                                                                          |
| Payment Type:          | Credit Card                                                                       |
| Email:                 | emp                                                                               |
| Authorised Refere      | nce: 149-20170123024122                                                           |
| Added to account       | \$1.00                                                                            |
| Online Payment         | \$1.00 MBM59a78fd5a843b                                                           |
|                        | a this site or a transaction. please contact us at mymonitor/#isthiidas old edu a |
| For brobeins regarding |                                                                                   |

You will then be taken to the Reciept screen where you can either print a copy of your reciept or continue. Your funds should reflect immediately.